# ワンタイムパスワードのご案内

### 1.ワンタイムパスワードとは

ワンタイムパスワードとは、一定時間(30秒)ごとに変更 され、かつ1回限りの認証で無効になる使い捨てのパスワード です。

ワンタイムパスワードを従来の、「契約者ID」と「ログイン パスワード」による認証に加えてご利用いただくことでセキュ リティを大幅に高めていただくことが可能です。

ワンタイムパスワードの利用は、任意となっておりますが不 正防止のため、ご利用いただくことを推奨します。

なお、ワンタイムパスワードを使用したログインは、パソコ ンとスマートフォンからのみご利用になれます。従来型携帯電 話からのご利用は、「契約者ID」と「ログインパスワード」 によるログインのみとなりますのでご注意ください。

### 2.ワンタイムパスワードをご利用いただくまでの流れ

ワンタイムパスワードを生成する機能を持つアプリケー ション(以下、ソフトウェアトークンといいます)の配布サ イトである Symantec 社ホームページ

【<u>https://idprotect-jp.vip.symantec.com/</u>】にアクセスし、お 客様のご利用方法に合わせて、「パソコン用」か「モバイル 端末用」のいずれかの、ソフトウェアトークンの導入を行っ てください。

導入方法ならびに、利用方法につきましては、上記ソフ トウェアトークンの配布サイト内をご参照ください。 なお、ソフトウェアトークンは無料でご利用になれます。

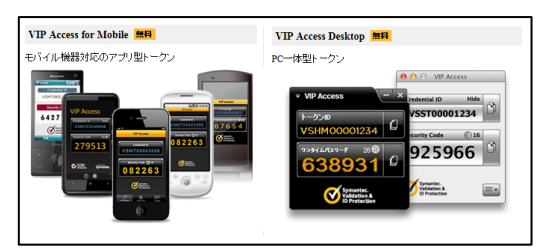

以下、パソコンで操作した場合の手順をご説明します。 スマートフォンをご利用のお客様につきましても、説明内の 図に若干の違いはありますが、同様の手順でご利用いただく ことが可能です。

当金庫ホームページ【<u>https:// fuji-shinkin.jp/</u>】にアクセ スし、「ダイレクトバンキングサービス」内の、<mark>ログイン</mark>を クリックします。

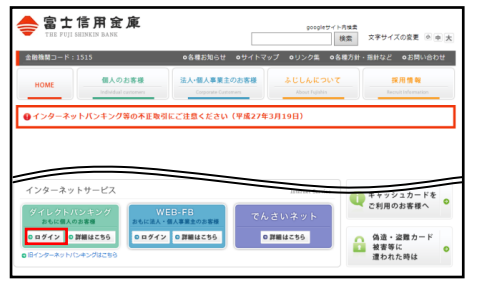

ダイレクトバンキングのログイン画面下部の、「ワン タイムパスワードの利用登録はこちら」をクリックします。

| インターネットジェンダにロラインします。<br>■契約者ID(利用者番号)、ログインバスワードを入力し、「ログイン」ボタンを押してください。 | お気に入り登録 |
|------------------------------------------------------------------------|---------|
| ログイン                                                                   |         |
| 契約者ID(利用者番号)                                                           |         |
| ロジインパスワード ソフトウェアキーボード入力 (使用方法)                                         |         |
| 0742                                                                   | 開ばる     |
| ■英有は大文字と小文字を区別しますので、ご注意ください。<br>■ブラウザの「戻る」「進む」ポタノは使用しないでください。          |         |
| ■ご利用のOSおよびブラウザや文字の大きさによっては、画面のレイアウトが若干崩れる場合がありますが、<br>お取引には影響ありません。    |         |
| ■「お気に入り登録」ボタン(JainternetExplorerのみに対応しております。                           |         |
| ワンタイムパスワードのご案内 ワンタイムパスワードの利用登録はこちら ワンタイムパスワードの利用停止はこち                  | ප       |

#### 4 「契約者 ID」と「ログインパスワード」を入力し、 次へボタンをクリックします。

| ワンタイムバスワード利用登                                     | <br>録                     |
|---------------------------------------------------|---------------------------|
| 利用者認証 >> ワンタイムバスワー                                | -ド登録情報入力 >> 処理結果          |
| ワンタイムパスワードの利用登録を行い<br>契約者10、ログインパスワードを入力し<br>利用登録 | 1ます。<br>、「次へ」ボタンを押してください。 |
| 契約者ID                                             |                           |
| ログインパスワード                                         |                           |
| 次へ                                                | 戻る                        |

5 1 で導入したソフトウェアトークンを起動させ、表示された「トークン D」と「ワンタイムパスワード」を入力し、

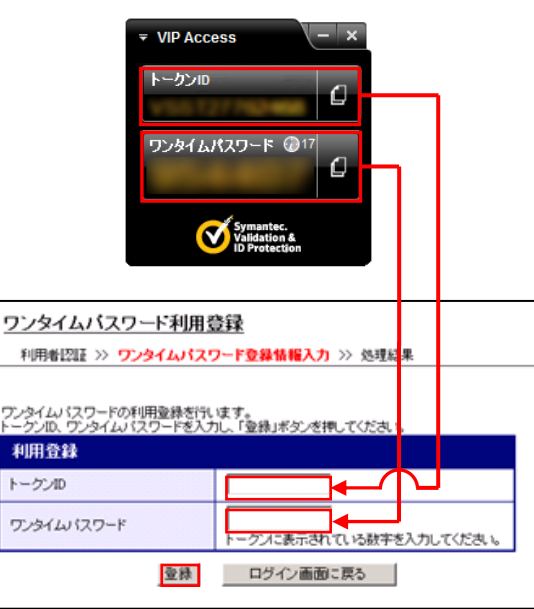

#### 以上で、ワンタイムパスワードの利用登録手続きは完 了です。

| ワンタイムバスワード利用登録                    |
|-----------------------------------|
| 利用者認証 >> ワンタイムバスワード登録情報入力 >> 処理結果 |
| 「ログイン画面に戻る」ボタンを押してください。<br>利用登録   |
| ワンタイムパスワードの利用登録が完了しました。(00001)    |
| ログイン画面に戻る                         |

# ワンタイムパスワードのご案内

## 3.ワンタイムパスワードを利用したログイン

 ダイレクトバンキングのログイン画面を表示させ、「契約者 ID」と「ログインパスワード」を入力し、ログイン ボタンをクリックします。

| ログイノ                                           | このページのご利用ガイド |
|------------------------------------------------|--------------|
| ■契約者ID(利用者番号)、ログインパスワードを入力し、「ログイン」ボタンを押してください。 | お気に入り登録      |
| ログイン                                           |              |
| 契約者ID(利用者番号)                                   |              |
| ログインパスワード ソフトウェアキーボード入力 (使用方法)                 |              |
| <b>0</b> 34シ                                   | 開はる          |

2 ソフトウェアトークンを起動させ、表示されている「ワ ンタイムパスワード」を入力し、確認ボタンをクリック します。

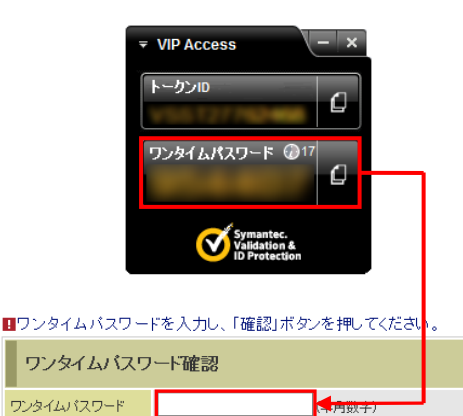

S ダイレクトバンキングのメインメニューが表示され、 サービスの利用が可能となります。

確認

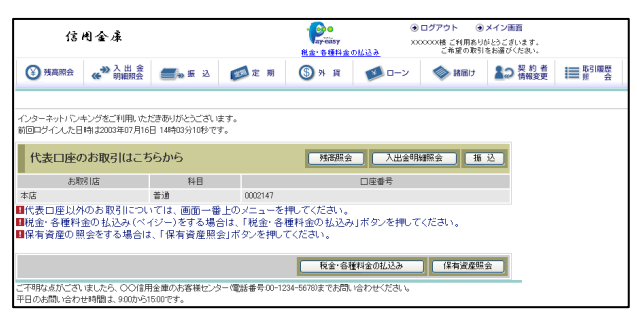

ログアウト

# ワンタイムパスワードの利用停止

### 4. ワンタイムパスワードを利用停止する

ワンタイムパスワードの利用を停止することで、従来の「契約者ID」と「ログインパスワード」によるログインに変更 することが可能です。

 当金庫の、ダイレクトバンキングのログイン画面下部 の、「<u>ワンタイムパスワードの利用停止はこちら</u>」をクリ ックします。

| ログイン                                            |                                           |                                 |       |             |     |
|-------------------------------------------------|-------------------------------------------|---------------------------------|-------|-------------|-----|
|                                                 |                                           |                                 |       |             |     |
| ログインバスワード                                       |                                           | ソフトウェアキーボード入                    | カ (使用 | <u>方法</u> ) |     |
| ログイン                                            |                                           |                                 |       |             | 閉じる |
| 英字は大文字と小文字を区<br>ブラウザの「戻る」「進む」ボ<br>ご利用のOSおよびブラウサ | 別しますので、ご注意・<br>タンは使用しないでくだ<br>「や文字の大きさこよっ | ください。<br>さい。<br>-ては、画面のレイアウトが若干 | 前れる場合 | がありますが、     |     |
| お取引には影響ありません                                    | )<br>ntornotEuplorer/T) 2017              | territa en territa est          |       |             |     |

「契約者 ID」と「ログインパスワード」を入力し、
 次へボタンをクリックします。

| <u>ワンタイムバスワード利用</u>                           | 停止                           |
|-----------------------------------------------|------------------------------|
| 利用者認証 >> ワンタイムバス                              | マワード入力 >> 処理結果               |
| ワンタイムパスワードの利用停止を<br>契約者取、ログインパスワードを入え<br>利用停止 | 行します。<br>カレ、ドかへ」ボタンを押してください。 |
| 契約者ID                                         |                              |
| ログインパスワード                                     | リフトウェアキーボード入力                |
|                                               | 次へ」 戻る                       |

3 ソフトウェアトークンを起動させ、表示されている「ワンタイムパスワード」を入力し、 停止ボタンをクリックします。

| トーカン10                                                     |     |
|------------------------------------------------------------|-----|
| ワンタイムパスワード @17<br>【                                        |     |
| Symanter.<br>Validation &<br>ID Protection                 |     |
| ワンタイムバスワード利用停止                                             |     |
| 利用者認証 >> ワンタイムパスワード入力 >> 処理結果                              |     |
| ワンタイムい「スワードの利用停止を行います。<br>ワンタイム」「スワードを入力し、「停止」ポタンを押してください。 |     |
| 利用停止                                                       |     |
| ワンタイムパスワードトークンに表示されている数字を入力してくたる                           | 払い。 |
| 停止 ログイン画面に戻る                                               |     |

4 以上で、「ワンタイムパスワード」の利用停止手続きは 完了です。

| ワンタイムバスワード利用停止                 |
|--------------------------------|
| 利用者認証 >> ワンタイムパスワード入力 >> 処理結果  |
| 「ログイン画面に戻る」ボタンを押してください。        |
| 利用停止                           |
| ワンタイムパスワードの利用停止が完了しました。(00001) |
| ログイン画面に戻る                      |